## 地図の表示をカスタマイズする

## 地図の表示に関する設定を行うことができます。

| 項目        |             | 内容                                                                                                    | ページ  |
|-----------|-------------|----------------------------------------------------------------------------------------------------|------|
| 【地図基本表示】  |             | 情報バー/地図画面に表示する項目を設定します。                                                                                                    | 下記   |
| 【地図の設定】   | 【昼夜切換/地図の色】 | 昼夜切換/地図の色を設定します。                                                                                                    | G-11 |
|           | 【地図拡大表示の設定】 | 地図や地図上の文字などを2倍に拡大して表示します。                                                                                                    | G-12 |
|           | 【文字表示の設定】   | メイン地図の文字サイズ/吹出し表示を設定します。                                                                                                    | G-12 |
|           | 【地図モード】     | メイン地図の表示方法を設定します。                                                                                                    | G-13 |
| 【自車位置修正】  |             | 現在地(自車)マークの位置/方向が、実際の自車位置/方向とすれ<br>た場合、修正できます。<br>※現在地(自車)マークは、GPS衛星電波を受信した状態で、電波<br>をさえぎる障害物がない見晴らしの良い場所を、一定速度でしば<br>らく走行すると自動的に補正されます。 | G-13 |
| 【右画面設定】   | 【右画面に地図表示】  | 現在地表示時、画面右側に地図を表示します。                                                                                                    | G-11 |
|           | 【文字表示の設定】   | 右画面地図の文字サイズ/吹出し表示を設定します。                                                                                                    | G-12 |
|           | 【地図モード】     | 右画面地図の表示方法を設定します。                                                                                                    | G-13 |
| 【カーマーク選択】 |             | 現在地(自車)マークの種類を設定します。                                                                                                    | G-14 |

## 地図基本表示の設定をする

1 メニュー → 設定 → 地図カスタマイズ → 地図基本表示 をタッチする。

: 地図基本表示画面が表示されます。

## 2 表示させたい項目をタッチし、(✔)をつける。

: 地図または情報バーに表示されます。

※(✔)を消すには、(✔)のついている項目をタッチします。
※道路名に(✔)をつけると、現在地(自車)マークが道路

上にあるときのみ、道路名が情報バーに表示されます。 道路名の(✔)を消す、または現在地(自車)マークが道路 以外にあるときは、周辺の住所が情報バーに表示され ます。

※お買い上げ時は道路名/登録地点/ランドマーク/家形 に設定されています。

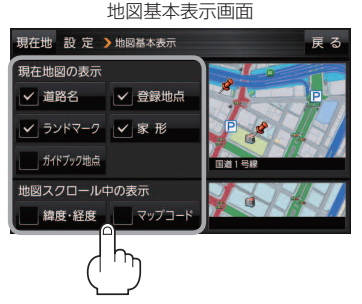

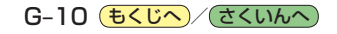